# Bulk Task: Reassign Section Instructors

WebSmart

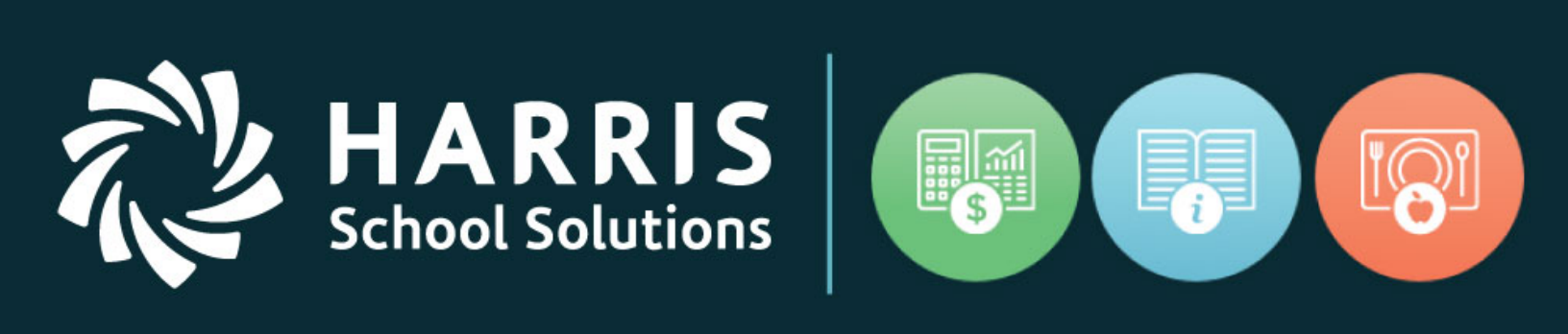

# 03.14.2019

www.HarrisSchoolSolutions.com

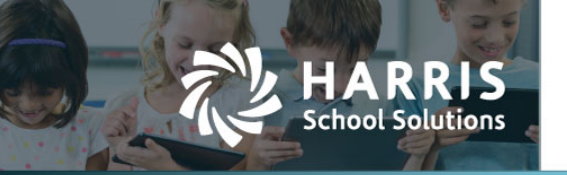

# **Bulk Assign Section Instructors**

#### **Bulk Tasks**

The new bulk task is located on the "Bulk Tasks" tab in the Schedule Manager

| Sti | Students > Scheduling > Schedule Manager                                   |         |           |            |          |            |          |            |  |
|-----|----------------------------------------------------------------------------|---------|-----------|------------|----------|------------|----------|------------|--|
|     | Offering                                                                   | Periods | Homerooms | Attributes | Calendar | Skill Sets | Policies | Bulk Tasks |  |
| ſ   | Edit: Schedule #TEST                                                       |         |           |            |          |            |          |            |  |
|     | This view allows authorized users to perform select bulk update functions. |         |           |            |          |            |          |            |  |
|     | Bulk Task Editors                                                          |         |           |            |          |            |          |            |  |
| <   | Section Instructors                                                        |         |           |            |          |            |          |            |  |
|     | Seassign Section Classrooms                                                |         |           |            |          |            |          |            |  |
|     |                                                                            |         |           |            |          |            |          |            |  |

### Select Role and Staff Member

The first step is to choose a role and staff member to narrow down the list of courses:

| tudents > Scheduling > Schedule Manager                                                                                                    |  |  |  |  |  |  |  |  |
|----------------------------------------------------------------------------------------------------|--|--|--|--|--|--|--|--|
| Offering Periods Homerooms Attributes Calendar Skill Sets Policies Bulk Tasks                                                                                                    |  |  |  |  |  |  |  |  |
| Edit: Schedule # TEST                                                                                                    |  |  |  |  |  |  |  |  |
| Reassign Section Instructors                                                                                                    |  |  |  |  |  |  |  |  |
| This view allows you to reassign sections by instructor. First, choose a source instructor to view the rest of the fields. Once selected, you can view all applicable sections in which that instructor is assigned. Next, select the sections you wish to reassign and enter a date in which the reassignment is to take place. Finally, select a destination instructor to receive all selected sections. |  |  |  |  |  |  |  |  |
|                                                                                                    |  |  |  |  |  |  |  |  |
| Page Size: 10 Class Role: Teacher Of Record + Name: None Assigned +                                                                                                    |  |  |  |  |  |  |  |  |
| Course Section Number Terms Classes Instructors Role Type                                                                                                    |  |  |  |  |  |  |  |  |
| No Classroom Sections Found                                                                                                    |  |  |  |  |  |  |  |  |
|                                                                                                    |  |  |  |  |  |  |  |  |
| Records: 0 Page 1 of 1 + O O                                                                                                    |  |  |  |  |  |  |  |  |
| Next SCancel                                                                                                    |  |  |  |  |  |  |  |  |

For more information

www.harrisschoolsolutions.com | 1.866.450.6696 © 2018, Harris School Solutions. All rights reserved.

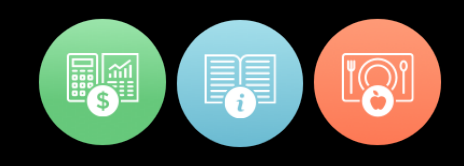

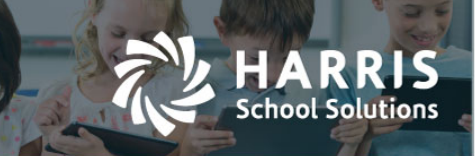

## Choose Course(s)

Select the course sections to modify or check the select all box if all course sections are to be changed.

| Offering Periods Homerooms Attributes Calendar Skill Sets Policies Bulk Tasks                                                                                                    |                                        |      |         |       |       |         |  |      |                                         |                   |              |                |             |           |
|----------------------------------------------------------------------------------------------------|----------------------------------------|------|---------|-------|-------|---------|--|------|-----------------------------------------|-------------------|--------------|----------------|-------------|-----------|
| Edit: Schedule #TEST                                                                                                    |                                        |      |         |       |       |         |  |      |                                         |                   |              |                |             |           |
| Reassign Section Instructors                                                                                                    |                                        |      |         |       |       |         |  |      |                                         |                   |              |                |             |           |
| This view allows you to reassign sections by instructor. First, choose a class role and a source instructor. Once selected, you can view all applicable sections in which that instructor is assigned. Next, select the sections you wish to reassign and press next. |                                        |      |         |       |       |         |  |      |                                         |                   |              |                |             |           |
|                                                                                                    |                                        |      |         |       |       |         |  | Page | e Size: 10 🗘 Class Role: Teacher Of Rec | ord 🛊 Name: Smith | n, John      |                | ŧ           |           |
|                                                                                                    |                                        |      |         |       |       |         |  |      | Course                                  | Section Number    | <u>Terms</u> | <u>Classes</u> | Instructors | Role Type |
|                                                                                                    | Physics                                | 02B  | 1 (2)   | 8270  | Smith | Teacher |  |      |                                         |                   |              |                |             |           |
|                                                                                                    | Physics                                | 03B  | 1 (2)   | 8271  | Smith | Teacher |  |      |                                         |                   |              |                |             |           |
|                                                                                                    | Concepts of Engineering and Technology | 04   | 1 (1)   | 8240  | Smith | Teacher |  |      |                                         |                   |              |                |             |           |
|                                                                                                    | Concepts of Engineering and Technology | 05   | 1 (1)   | 8241  | Smith | Teacher |  |      |                                         |                   |              |                |             |           |
|                                                                                                    |                                        | 02 B | 2 (2)   | 8340  | Smith | Teacher |  |      |                                         |                   |              |                |             |           |
|                                                                                                    | Physics                                | 03 6 |         |       |       |         |  |      |                                         |                   |              |                |             |           |
|                                                                                                    | Physics<br>All   A   B                 |      | IH II I | JIKIL |       |         |  |      |                                         |                   |              |                |             |           |

Once your selections are complete, click the "Next" button at the bottom of the screen.

For more information

www.harrisschoolsolutions.com | 1.866.450.6696 © 2018, Harris School Solutions. All rights reserved.

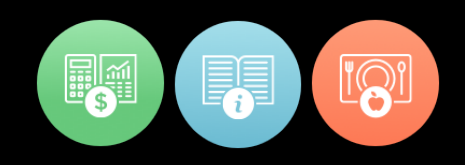

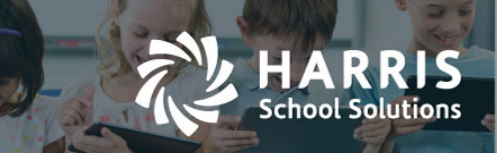

#### Select Changes

On the second screen, choose what changes to make.

- Change role type (ex. 087-Teacher, 047-Substitute Teacher)
- Change staff member
- Unassign role set staff member to "Unassign"

Then select the effective date. Verify the changes you are requesting, and click "Save" at the bottom of the screen to save the changes.

| Offering Periods Hom                                                                                                    | erooms Attributes Calendar Skill Sets Policies Bulk Tasks |               |                         |  |  |  |  |  |
|----------------------------------------------------------------------------------------------------|-----------------------------------------------------------|---------------|-------------------------|--|--|--|--|--|
| Edit: Schedule # TEST                                                                                                    |                                                           |               | 📕 Return to list        |  |  |  |  |  |
| Change Verification                                                                                                    | hange Verification                                        |               |                         |  |  |  |  |  |
| Please fill out the role type you will be assigning, the instructor you are assigning that role to, and the date you want that instructor's role to start for the selected sect |                                                           |               |                         |  |  |  |  |  |
| Class Ro                                                                                                    | le:* Teacher Of Record                                    |               |                         |  |  |  |  |  |
| Original Instructo                                                                                                    | ructor:* Smith, John                                      |               |                         |  |  |  |  |  |
| Change to Role Typ                                                                                                    | ype:* Teacher 🛟                                           |               |                         |  |  |  |  |  |
| Change to Staff:* Unassign                                                                                                    |                                                           |               |                         |  |  |  |  |  |
| Effective Da                                                                                                    | te* 09/13/2018                                            |               |                         |  |  |  |  |  |
| Concepts of Engineering                                                                                                    | g and Technology - 04                                     |               |                         |  |  |  |  |  |
| Term 1 / 1 - First half o                                                                                                    | f a two semester course                                   |               |                         |  |  |  |  |  |
| Class Role                                                                                                    | Instructor                                                | Role Type     | Date Range              |  |  |  |  |  |
| 01 - Teacher Of Record                                                                                                    | Smith, John                                               | 087 - Teacher | 08/20/2018 - 11/09/2018 |  |  |  |  |  |
| Concepts of Engineering and Technology - 05                                                                                                    |                                                           |               |                         |  |  |  |  |  |
| Term 1 / 1 - First half o                                                                                                    | Term 1 / 1 - First half of a two semester course          |               |                         |  |  |  |  |  |
| Class Role                                                                                                    | Instructor                                                | Role Type     | Date Range              |  |  |  |  |  |
| 01 - Teacher Of Record                                                                                                    | Smith, John                                               | 087 - Teacher | 08/20/2018 - 11/09/2018 |  |  |  |  |  |
|                                                                                                    |                                                           |               |                         |  |  |  |  |  |
|                                                                                                    | ■Save Save Scancel                                        |               |                         |  |  |  |  |  |

#### For more information

www.harrisschoolsolutions.com | 1.866.450.6696 © 2018, Harris School Solutions. All rights reserved.

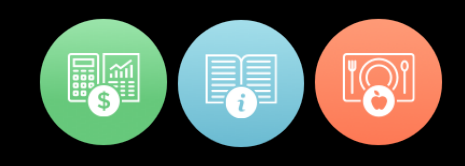